# ↓はじめての先生でもすぐに活用できる!//

データネット

# 電子ブックの使い方

# 電子ブックの特長

-<u>)</u>

目次や検索機能で、データを見つけやすい!

必要なページのみ印刷したり、メモをしたり、カスタマイズし やすい!

## 基本的な機能

IDやPWは不要です。 データネットのWebサイトにあるリンクをクリックしてください。 電子ブックを開くと下のような表紙の画面になります。

#### 「< >」や、ページを開いた状態でブックの四隅を クリック(タッチ)することでめくることができます。

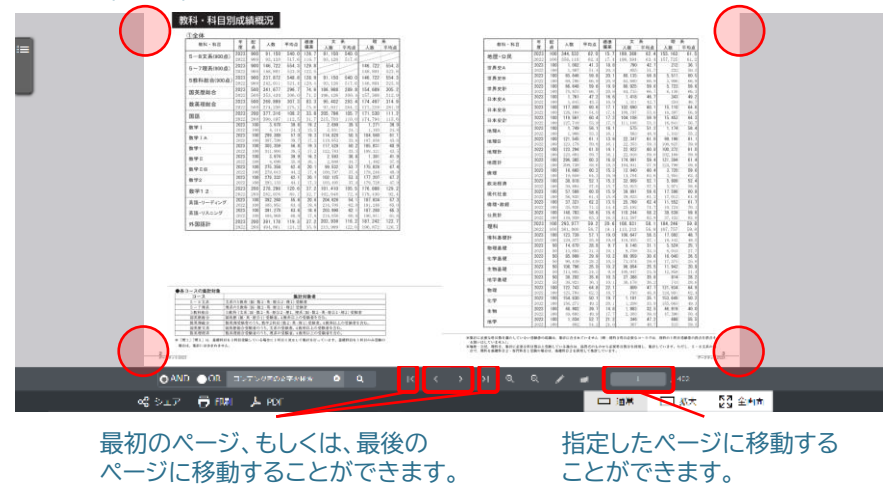

## その他の便利な機能

目次から読むページを探したい場合

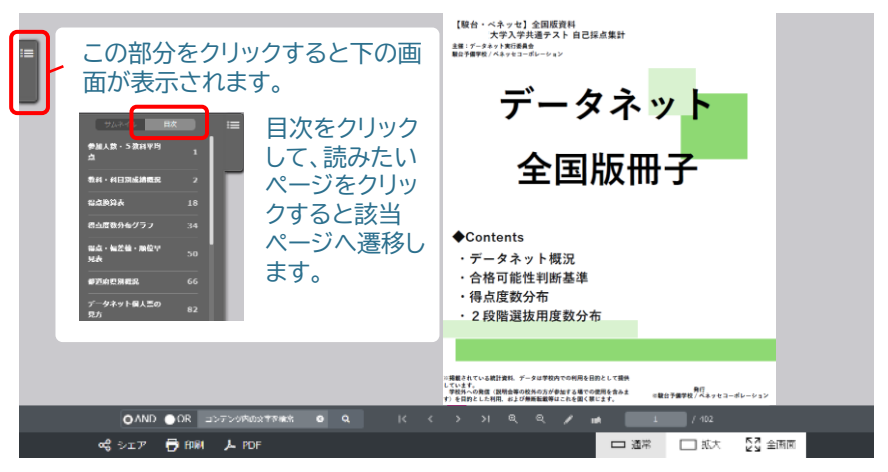

# 冊子内の単語等を検索したい場合

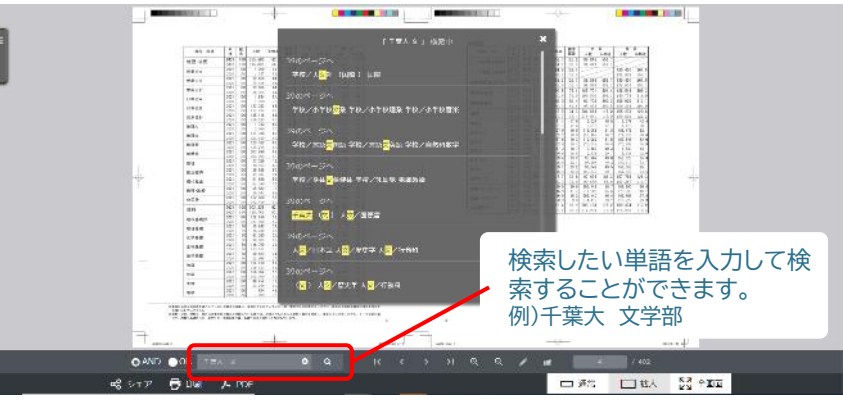

#### ※ タブレットやスマートフォンの場合は、目次・検索ともに下記より利用できます。

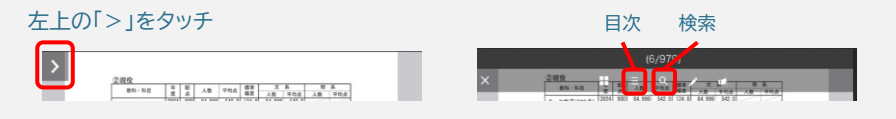

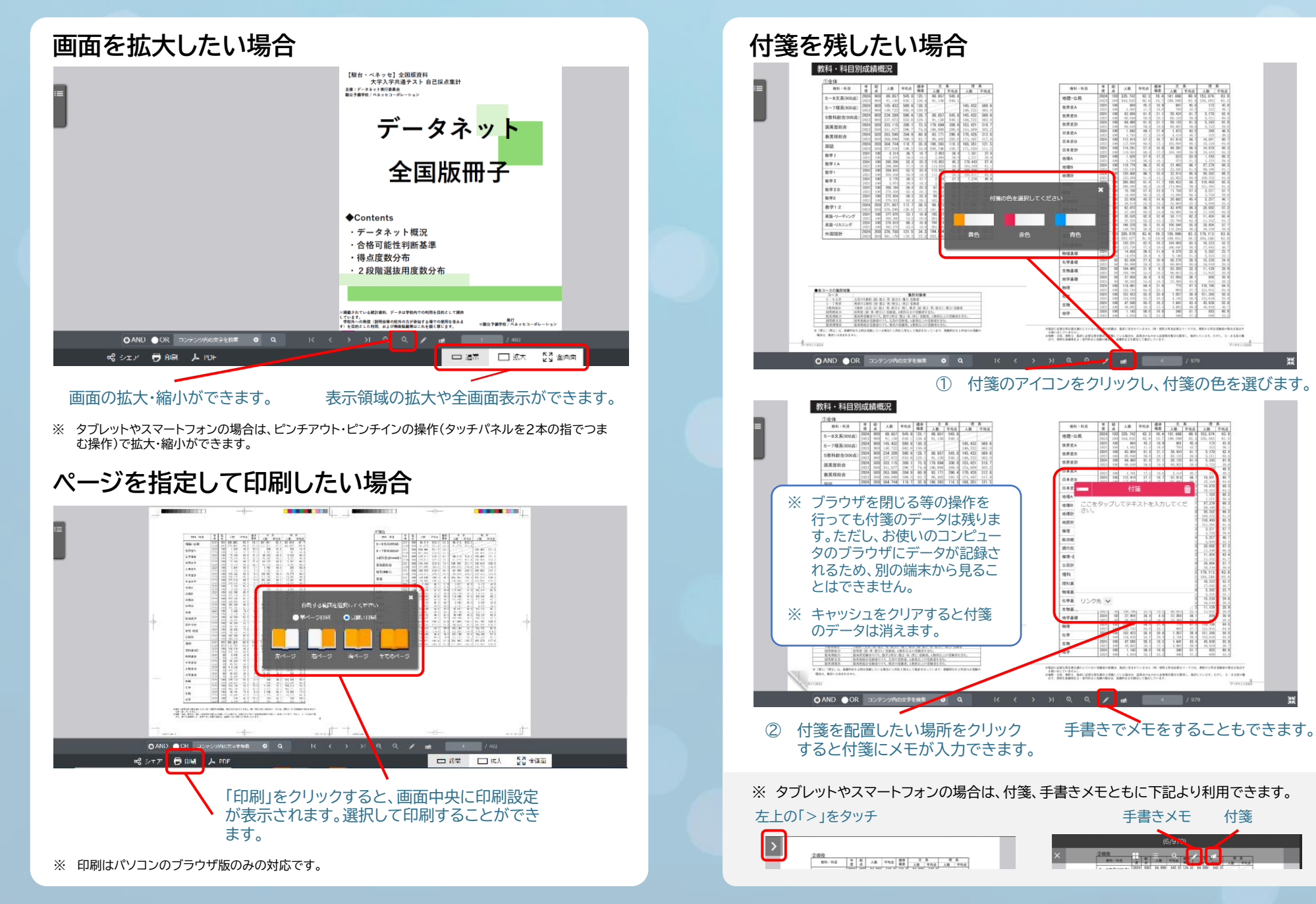